# How to Request a NISS Account as an External User

DEFENSE COUNTERINTELLIGENCE AND SECURITY AGENCY

National Industrial Security System (NISS) – Release 2.0

6 February 2020

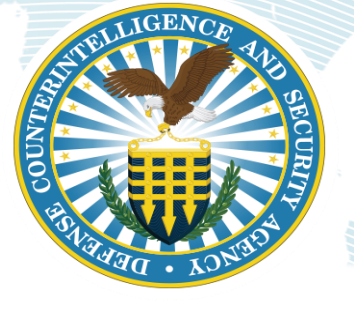

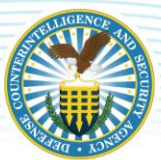

# CONTENTS

| NISS Account Request Overview                    | 2    |
|--------------------------------------------------|------|
| NISS External User Roles and Approval Chains     | 3    |
| Requesting a NISS Account                        | 4    |
| Register for an NCAISS Account (Self Enrollment) | 4    |
| Register CAC/ECA Certificate                     | . 10 |
| Forgot Your Password                             | 14   |
| NISS User Role Request for Industry              | . 16 |
| NISS User Role Request for Government            | . 22 |
| Tracking NISS Account Requests                   | 28   |
| Logging Into NISS                                | 30   |
| Appendix: Updating Your NCAISS Information       | 33   |

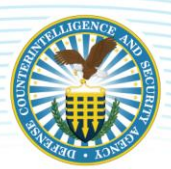

# NISS ACCOUNT REQUEST OVERVIEW

In order for any user to access NISS, a National Industrial Security Program (NISP) Central Access Information Security System, or NCAISS, account must first be created. Instructions on how to register for an NCAISS account are available in this job aid as well on the NCAISS website: <u>https://ncaiss.dss.mil/dsscac-login/cert/login</u>. Once you have registered for an NCAISS account, go to the NCAISS homepage to log into NCAISS and request access to NISS using the following website: <u>https://ncaiss.dss.mil/</u>. Users can request multiple NISS roles depending on their job duties but must submit a separate request for each required role in NCAISS. For example, if you are a Facility Clearance Verifier (FCV) who performs Corporate Security Officer duties, you may also request a Corporate Security Officer role. Note that users must have an active PKI for access to NCAISS and NISS.

Government (non-DCSA) and industry NISS account requests are made through NCAISS. All requests for government NISS user roles (Government Contracting Activity (GCA) and Other Government Activity (OGA) roles) are sent to the Facility Clearance Branch (FCB) to review and make a determination to either approve or reject the request. Industry NISS user requests are sent to the assigned Industrial Security Representative (ISR). When a user's role request is approved, the user receives an email to the email account associated with their NCAISS account. After an account is approved, the next time the user logs into NCAISS, they will see a link for NISS Application under "My Applications." Click "NISS Application" to access the system. Finally, users may request more than one NISS role through NCAISS, depending on your job duties.

#### Requesting a NISS Role:

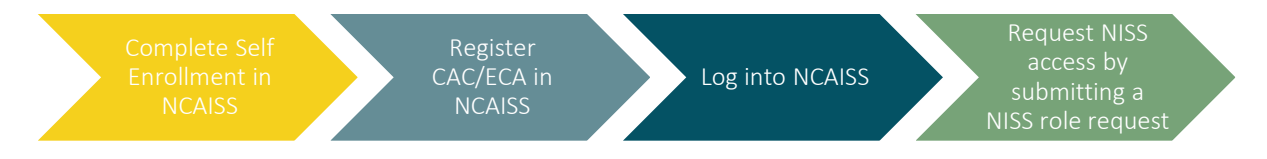

For guidance on how to submit and track your NISS account request through NCAISS, refer to the <u>Requesting a NISS Account</u> section of this job aid. Specifically, instructions cover registering for an NCAISS account, requesting a NISS role as a government user (<u>NISS User Role Request for Government</u>), and requesting a NISS role as an industry user (<u>NISS User Role Request for Industry</u>). For information on the available NISS External user roles and approval designations, see <u>NISS External User Roles and Approval Chains</u>.

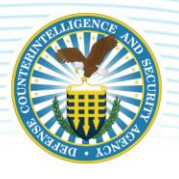

# NISS EXTERNAL USER ROLES AND APPROVAL CHAINS

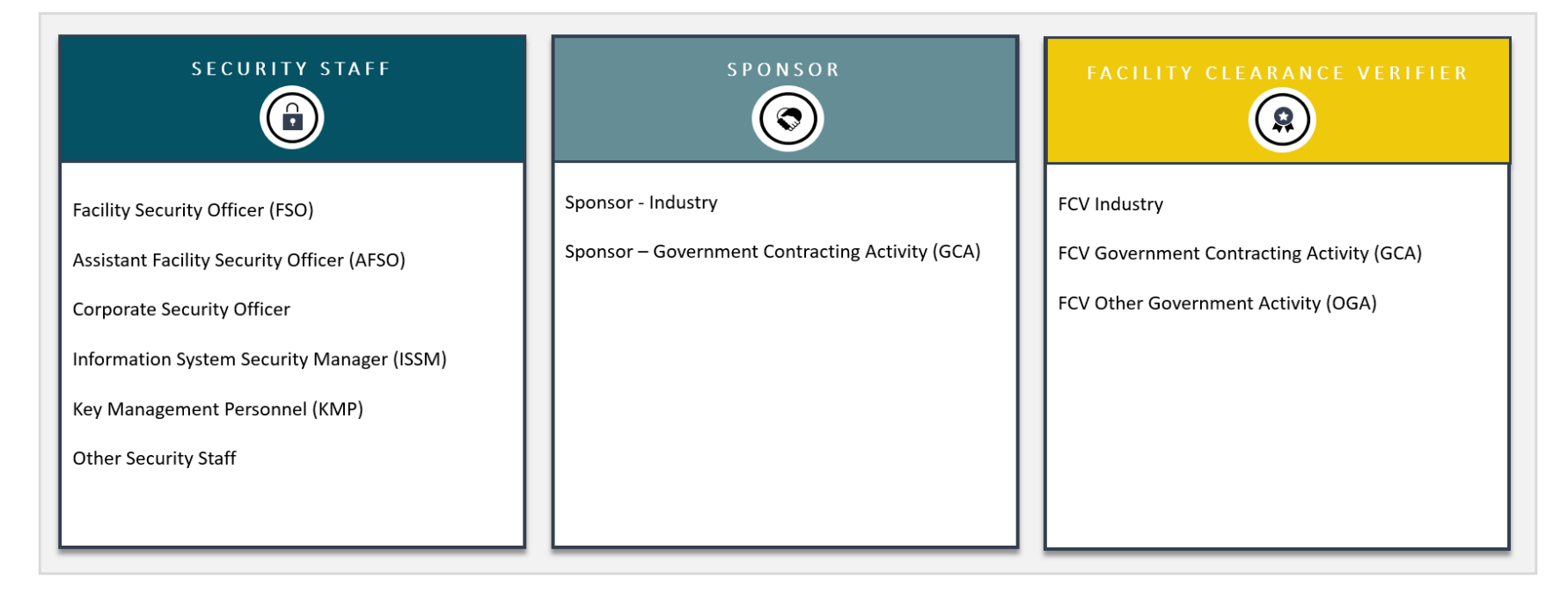

**Approval Authority**: The assigned Industrial Security Representative (**ISR**) reviews each Industry user's requested role and validates that it corresponds to a legitimate business need. The DCSA Facility Clearance Branch (**FCB**) reviews each Government Contracting Activity (GCA) and Other Government Activity (OGA) user's requested role and validates that it corresponds to a legitimate business need.

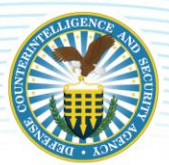

# **REQUESTING A NISS ACCOUNT**

The National Industrial Security Program (NISP) Central Access Information Security System (NCAISS), or NCAISS for short, is a web portal that provides identity and access management services to authenticate users and provide access to different DCSA applications. When requesting a NISS account, users must first navigate to the homepage by clicking the following link: <u>https://ncaiss.dss.mil/</u>. From the NCAISS page, users must first register for an NCAISS account via the "Self Enrollment" process, register their CAC/ECA certificate, then log into the "DSS Portal" to request a NISS account.

# **REGISTER FOR AN NCAISS ACCOUNT (SELF ENROLLMENT)**

1. As an Industry or Government Contracting Activity (GCA) user, navigate to the <u>NCAISS homepage</u> displayed below.

|                                                                                                    | m (NCAISS)                                                                                                    |                                                                                                    |  |
|----------------------------------------------------------------------------------------------------|----------------------------------------------------------------------------------------------------|----------------------------------------------------------------------------------------------------|--|
| Notice and Consent to I                                                                                                    | Aonitoring                                                                                                    |                                                                                                    |  |
| YOU ARE ACCESSING AU.S. GOVE<br>Includes any derivat autochord to Biol<br>9 The USS calculated to Biol<br>9 The USS calculated to Biol<br>9 Comparison of the USS can alway<br>9 Comparison of the USS can alway<br>9 The USS calculated to Biol<br>9 The USS calculated security means<br>9 The USS calculated security means<br>9 The USS calculated se | RIMERTI (USG) NH GRAATION SYSTEM (IS) THAT IN<br>) nu contains: to the listicity container.<br>In our contains: container that is the purposes indu-<br>ted and sees data stored on this is.<br>and and sees data stored on this is an use of the output<br>of this is done on our physics, are subject to notifie<br>the list is done on container container on the output<br>of the list of the output of the output of the output<br>of a distance of the output of the output of the<br>store of the output of the output of the output of the<br>output of the output of the output of the<br>output of the output of the output of the output of the<br>output of the output of the output of the<br>output of the output of the output of the output of the<br>output of the output of the output of the output of the<br>output of the output of the output of the output of the<br>output of the output of the output of the output of the output of the<br>output of the output of the output of the output of the output of the<br>output of the output of the output of | SPROVIDED FOR USG-AUTHORIZED USE ONLY. By using this IS (which<br>using, but not limited to punchration issing, COMSEC monitoring, retexact<br>informations, interception, and earch, and may be disclosed or used for any USG-<br>USG interaction-on for your personal benefit or privacy.<br>USG interactions, and earch, and may be disclosed or used for any USG-<br>tighter execting a combining of the counterf of philogend communications, or<br>sty, or degry, and find assistants. Such communications and work product are                                                                                                    |  |
| Note: If you have recently                                                                                                    | y used your CAC/ECA to login, you may not                                                                                                    | be prompted for your PIN and/or Certificate.                                                                                                    |  |
| Note: If you have recently     Login to DSS Portal                                                                                                    | y used your CAC/ECA to login, you may not                                                                                                    | be prompted for your PIN and/or Certificate.                                                                                                    |  |
| Note: If you have recentl<br>Login to DSS Portal                                                                                                    | y used your CAC/ECA to login, you may not<br>Threat Advisory                                                                                                    | be prompted for your PIN and/or Certificate. FAQS Stating up Findex to work with Card maders? NCAUSE not loaday in Findex? What is no NCAUS?                                                                                                    |  |
| Note: If you have recent                                                                                                    | Threat Advisory                                                                                                    | be prompted for your PIN and/or Certificate.  FAQS Gitting up Finder to work with Card madees? Wild is the NCASS? Wild is the NCASS? Wild is the NCASS? Strong of Create an NCASS? Strong of Create an NCASS?                                                                                                    |  |
| Note: If you have recents                                                                                                    | Threat Advisory                                                                                                    | be prompted for your PIN and/or Certificate.  FACs  Colling up Findex to work with Card maders?  KAUSS not loading in Findex?  What is the NOASS?  What is the NOASS?  Kong to an Anno Analysis account?  Kong do I creating parametry  Kong do I associate CA/ECA with ny account?  Kong do I associate CA/ECA with ny account?  Kong do I asso |  |
| Note: If you have recently<br>Login to DSS Portal<br>CACEGA Toppin<br>Register CAC/ECA<br>Register CAC/ECA<br>Self Enroliment                                                                                                    | Unsed your CAC/ECA to login, you may not<br>Threat Advisory                                                                                                    | be prompted for your PIN and/or Certificate.  FAQs  Stding up findex to work with Card madwes?  HoldsS on loading in Findex?  What is the Stding Up reference?  What is the Stding Up reference with the Stding Up reference?  What is the Stding Up reference with the Stding Up reference?  What is the Stding Up reference with the Stding Up reference?  What is the Stding Up reference with the Stding Up reference?  What is the Stding Up reference with the Stding Up reference with the Stding Up refer |  |

2. Read the "Notice and Consent to Monitoring" alert then click the **I Accept** button. The alert will then disappear.

| Notice and Consent to Mo                                                                                                    | onitoring                                                                                                    |
|----------------------------------------------------------------------------------------------------|----------------------------------------------------------------------------------------------------|
| YOU ARE ACCESSING A U.S. GOVERI<br>includes any device attached to this IS),                                                                                                    | NMENT (USG) INFORMATION SYSTEM (IS) THAT IS PROVIDED FOR USG-AUTHORIZED USE ONLY. By using this IS (which<br>you consent to the following conditions:                                                                                                    |
| <ul> <li>The USG routinely intercepts and<br/>operations and defense, personn</li> <li>At any time, the USG may inspec</li> <li>Communications using, or data st<br/>authorized purpose.</li> <li>This IS includes security measure</li> <li>Notwithstanding the above, using<br/>work product, related to personal<br/>private and confidential. See Use</li> </ul> | monitors communications on this IS for purposes including, but not limited to, penetration testing, COMSEC monitoring, network<br>at misconduct (PM), law enforcement (LE), and counterintelligence (CI) investigations.<br>t and seize data stored on this IS.<br>ored on, this IS are not private, are subject to routine monitoring, interception, and search, and may be disclosed or used for any USG-<br>is (e.g., authentication and access controls) to protect USG interestsnot for your personal benefit or privacy.<br>this IS does not constitute consent to PM, LE or CI investigative searching or monitoring of the content of privileged communications, o<br>representation or services by attorneys, psychotherapists, or clergy, and their assistants. Such communications and work product are<br>Agreement for details. |
|                                                                                                    | IAccept                                                                                                    |

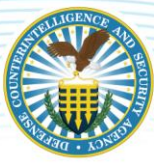

3. Navigate to the "Self Enrollment" tab and click the **Register for an account** button.

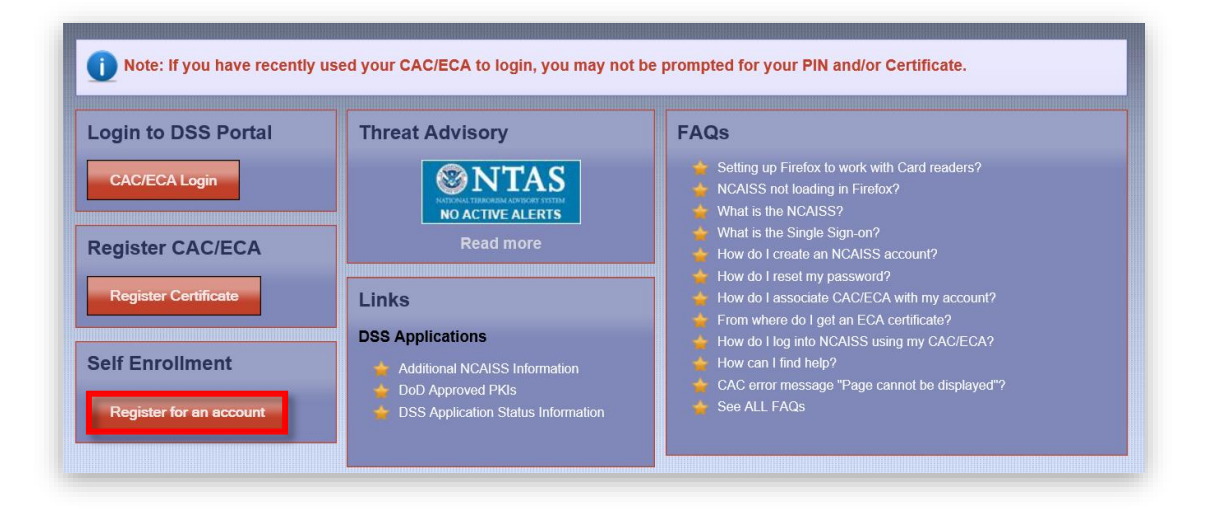

4. Complete the fields and <u>do not</u> click the checkbox as you are not a DCSA internal user.

| NCAISS Account Re<br>New User Registration<br>Please complete the fo | Ilowing form to create your DSS NCAISS account.                                                   |
|----------------------------------------------------------------------|---------------------------------------------------------------------------------------------------|
| Enter Your Name                                                      |                                                                                                   |
| * First Name                                                         | Johnny                                                                                            |
| Middle Name                                                          | James                                                                                             |
| * Last Name                                                          | Appleseed                                                                                         |
| Enter Your Email<br>When registering you n<br>(e.g. dss.mil).        | nust use the email address assigned by the organization on whose behalf you are accessing NCAISS  |
| * Email                                                              | jappleseed@company.cc                                                                             |
| * Confirm Email                                                      | jappleseed@company.cc                                                                             |
| DSS Internal User                                                    |                                                                                                   |
| DSS Internal User                                                    | By checking this box, I confirm that I am a DSS internal user (i.e., DSS employee or contractor). |
|                                                                      |                                                                                                   |

**Note**: Any field with an asterisk, \*, denotes a required field. This means that in order to submit the NCAISS account request to DCSA, you are required to complete these fields. Failure to complete a required field will result in an error message.

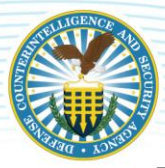

5. Enter a password in the "Password" field and renter the password in the "Confirm Password" field.

| * Password            | 0 |  |
|-----------------------|---|--|
| * Confirm<br>Password | _ |  |

*Note*: Click the *"i" icon*, **1**, to learn more about the password requirements, as depicted below. To close out the *"Password Policy"* window, click the *OK* button.

| Apply | the following rules to create a strong password.        |      |
|-------|---------------------------------------------------------|------|
|       | Make your password 15 to 30 characters long             |      |
|       | Include at least 2 lowercase letters                    |      |
|       | Include at least 2 uppercase letters                    |      |
|       | Include at least 2 numbers                              |      |
|       | Include at least 2 of the following special characters: |      |
|       | I'\$^&[]{]~`%*() +-=\" /?<>                             |      |
|       | Remove any consecutive characters of the same type (e   | e.a. |
|       | "aa").                                                  |      |
|       | Remove any leading zeros.                               |      |
|       | Remove any leading spaces.                              |      |
|       | Remove any embedded spaces.                             |      |
|       | ,,                                                      |      |
| Ok    |                                                         |      |
| OK    |                                                         |      |

6. Complete the "Select Challenge Questions and Answers" section then click the **Next** button when done.

**Note**: To select a question for "Question 1," click the dropdown arrow to the right of the field and select one of the prepopulated question options. In the corresponding answer text field, "Answer 1," enter the answer to "Question 1." Repeat these steps for the remaining questions and answers.

| * Question 1 | What is your Favorite Color?   |
|--------------|--------------------------------|
| * Answer 1   | Blue                           |
| • Question 2 | What is your Place of Birth?   |
| * Answer 2   | San Diego                      |
| * Question 3 | What was your First Car Model? |
| * Answer 3   | Civid ×                        |

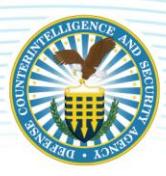

*Note*: Failure to complete any required field(s) will result in an error message upon clicking the *Next* button, as pictured below. Click *OK* then update the required fields accordingly.

| 😢 Error                        | × |
|--------------------------------|---|
| Last Name is a required field. | ж |

7. After completing the Challenge Question section, a confirmation page with the information provided in the NCAISS account request form appears. Users should review the information for accuracy.

**Note**: The password, displayed as asterisks (\*), may appear shorter than the password provided, but note that it has not been changed from the password submitted in the form.

| NCAISS Account Re                                | equest                                                                     |
|--------------------------------------------------|----------------------------------------------------------------------------|
| Confirm Registration D<br>Please review your new | etails<br>v account information and accept the privacy policy to register. |
| User Account Details                             |                                                                            |
| First Name                                       | Johnny                                                                     |
| Middle Name                                      | James                                                                      |
| Last Name                                        | Appleseed                                                                  |
| Email                                            | jappleseed@company.com                                                     |
| Confirm Email                                    | jappleseed@company.com                                                     |
| DSS Internal User                                |                                                                            |
| Password                                         | *****                                                                      |
| Confirm Password                                 | ****                                                                       |
| Challenge Questions                              |                                                                            |
| Challenge Question<br>1                          | What is your Favorite Color?                                               |
| Challenge Answer 1                               | Blue                                                                       |
| Challenge Question<br>2                          | What is your Place of Birth?                                               |
| Challenge Answer 2                               | San Diego                                                                  |
| Challenge Question<br>3                          | What was your First Car Model?                                             |
| Challenge Answer 3                               | Civic                                                                      |

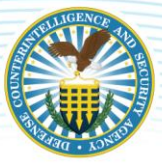

8. To make any edits to the information you provided in the NCAISS Account Request form, click the **Edit** button.

**Note**: User account information can be edited at any time via "My Information" assessable via in the "DSS Portal" homepage. See <u>Appendix: Updating Your NCAISS Information</u> for more information.

| alleged or possible prohibited personnel practices; to a Federal agency when conducting an investigation or inquiry for security or audit reasons; or the General Services Administration in connection with its responsibilities for records management. |
|----------------------------------------------------------------------------------------------------|
| DISCLOSURE:<br>Disclosure of this information (to include social security numbers) is voluntary; however, failure to provide the requested<br>information will impede, delay or prevent further processing of this request.                               |
| $\star$ I have read and understand the terms of the privacy policy.                                                                                                    |
| Confirm Edit Cancel                                                                                                    |

- 9. Once your edits are complete, review the "Privacy Act Statement" then click the **checkbox** underneath to confirm that you have read and understand the terms.
- 10. Click the **Confirm** button when ready to submit your information.

| Privacy Act Statement                                                                                                    |
|----------------------------------------------------------------------------------------------------|
|                                                                                                    |
| AUTHORITY:<br>Executive Order 10450, 9397; and Public Law 99-474, the Computer Fraud and Abuse Act.                                                                                                    |
| PURPOSE:<br>To record names, and Social Security Numbers for the purpose of validating the trustworthiness of individuals requesting<br>access to Department of Defense (DoD) systems and information. NOTE: Records may be maintained in both electronic<br>and/or paper form.                                                                                                    |
| ROUTINE USES:<br>In addition to those disclosures generally permitted under 5 U.S.C. 552a(b) of the Privacy Act, these records or information<br>contained therein may specifically be disclosed outside DoD as a routine use pursuant to 5 U.S.C. 552a(b)(3) as follows:<br>To a Federal, State, or local law enforcement agency when your agency becomes aware of a violation or possible violation<br>of civil or criminal law; to the Department of Justice for purposes of representing the DoD in pending and potential itigation<br>to which the record is pertinent; to the Merit Systems Protection Board for the purpose of litigation or investigation of<br>alleged or possible prohibited personnel practices; to a Federal agency when conducting an investigation or inquiry for<br>security or audit reasons; or the General Services Administration in connection with its responsibilities for records<br>management. |
| DISCLOSURE:<br>Disclosure of this information (to include social security numbers) is voluntary; however, failure to provide the requested<br>information will impede, delay or prevent further processing of this request.                                                                                                    |
| * I have read and understand the terms of the privacy policy                                                                                                    |
| Confirm Edit Cancel                                                                                                    |

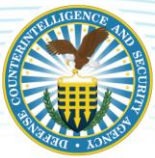

11. After the user submits their account registration information, a prompt to register their certificate will appear. Click the **Register Certificate** button to register a DoD-approved PKI certificate. Note the NCAISS User ID as it will be used as the "Account ID" when registering a certificate.

*Note*: The OK button directs users back to the NCAISS homepage.

| NCAISS Accou          | Int Registration Completed Successfully!                                                                                                    |
|-----------------------|----------------------------------------------------------------------------------------------------|
| Your NCAISS User I    | D is:                                                                                                    |
| johnny.j.applese      | ed                                                                                                    |
| You will also receive | an email confirmation message containing your User ID. Please retain this information as it will be<br>the certificate registration process. You may immediately register your DoD-approved PKI certificate by |
| clicking the button b | No on made regionation process. For may minimately register your bob approved in a command of y<br>Now.                                                                                                    |
|                       |                                                                                                    |

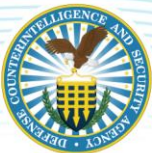

# **REGISTER CAC/ECA CERTIFICATE**

12. Upon clicking Register Certificate in the previous step, users are directed to the "Register CAC/ECA" screen as shown below. Read the instructions in the information box (<sup>1</sup>).

| Login to DSS Portal     | Register CAC/ECA                                                                                                    |
|-------------------------|----------------------------------------------------------------------------------------------------|
| Self Enrollment         | Enter your Account ID and Password and click Submit to associate your CAC/ECA certificate with your account. You must have an account in order to register your CAC/ECA certificate.  Account ID: |
| Register for an account | Password:                                                                                                    |
| Forgot your password?   | FAQs                                                                                                    |
|                         | FAQs     Setting up Firefox to work with Card readers?     ACAISS not longing in Firefox?                                                                                                    |

13. Using the password created and NCAISS User ID received during the NCAISS account registration process, enter the newly created **Account ID** and **Password** in the fields provided then click the **Submit** button.

*Note*: If you forgot your password, see the <u>Forgot Your Password</u> section of this job aid for instructions on resetting your password.

| Louis to DOO Dostal     | Paristan 040/F04                                                                                                    |
|-------------------------|----------------------------------------------------------------------------------------------------|
| Login to DSS Portai     | Register CAC/ECA                                                                                                    |
| CAC/ECA Login           | Enter your Account ID and Password and click Submit to associate your CAC/ECA certificate with your account. You must have an account in order to register your CAC/ECA certificate. |
| Self Enrollment         | Account ID: johnny.j.appleseed                                                                                                    |
| Register for an account | Password:                                                                                                    |
|                         | Submit                                                                                                    |
| Forgot your password?   |                                                                                                    |
|                         | FAQs                                                                                                    |
|                         | Setting up Firefox to work with Card readers?                                                                                                    |
|                         | NCAISS not loading in Firefox?                                                                                                    |

14. You will be prompted to select the certificate associated with your NCAISS account.

| Windows Security                 | ×                   |
|----------------------------------|---------------------|
| Select a Certificate             |                     |
| Site ncaiss-sso.dss.mil needs yo | our credentials:    |
| D - APPLESEED.JC                 | HNNY.J              |
| Issuer: DOD ID CA-               | ##                  |
| Valid From: 3/17/2019            | 9 to 3/18/2020      |
| Click here to view cert          | tificate properties |
| More choices                     |                     |
| ОК                               | Cancel              |
|                                  |                     |

*Note*: An alert in the information box confirms that you have registered successfully, as highlighted below.

| Ogin to DSS Portal                         | Your CAC/ECA certificate has been registered successfully. You may now Login with your newly registered CAC/ECA certificate. Note: You will not be prompted for PIN and/or Certificate.                                                                                                    |
|--------------------------------------------|----------------------------------------------------------------------------------------------------|
|                                            | FAQs                                                                                                    |
| Self Enrollment<br>Register for an account | <ul> <li>Setting up Firefox to work with Card readers?</li> <li>NCAISS not loading in Firefox?</li> <li>What is the NCAISS?</li> <li>What is the Single Sign-on?</li> <li>How do I create an NCAISS account?</li> <li>How do I reset my password?</li> <li>How do I associate CAC/ECA with my account?</li> <li>From where do I get an ECA certificate?</li> <li>How do I log into NCAISS using my CAC/ECA?</li> <li>How can I find help?</li> <li>CAC error message "Page cannot be displayed"?</li> <li>See ALL FAQs</li> </ul> |

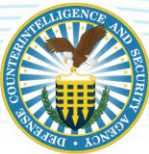

15. Navigate to the "Login to DSS Portal" tab then click the CAC/ECA Login button.

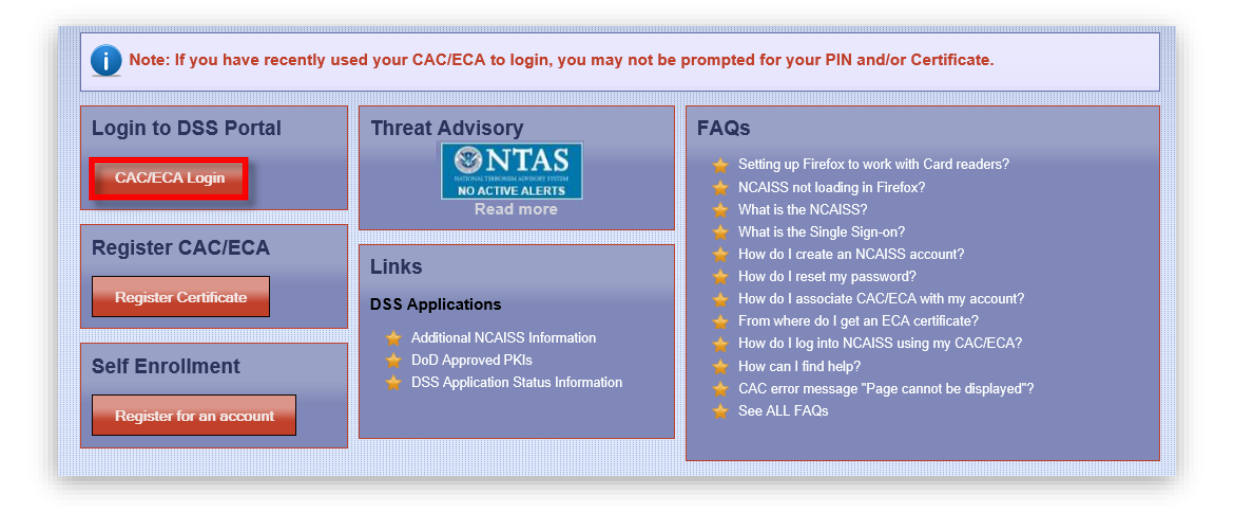

16. You are prompted to select and confirm your certificate once again – click the **OK** button.

| Windows Security                 | ×                  |
|----------------------------------|--------------------|
| Select a Certificate             |                    |
| Site ncaiss-sso.dss.mil needs yo | ur credentials:    |
| D - APPLESEED.JO                 | HNNY.J             |
| Issuer: DOD ID CA-               | ##                 |
| Valid From: 3/17/2019            | to 3/18/2020       |
| Click here to view cert          | ificate properties |
| More choices                     |                    |
| ОК                               | Cancel             |
|                                  |                    |

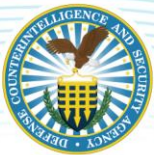

17. Users will be directed to the "Defense Security Service Portal." This is the "Home" screen.

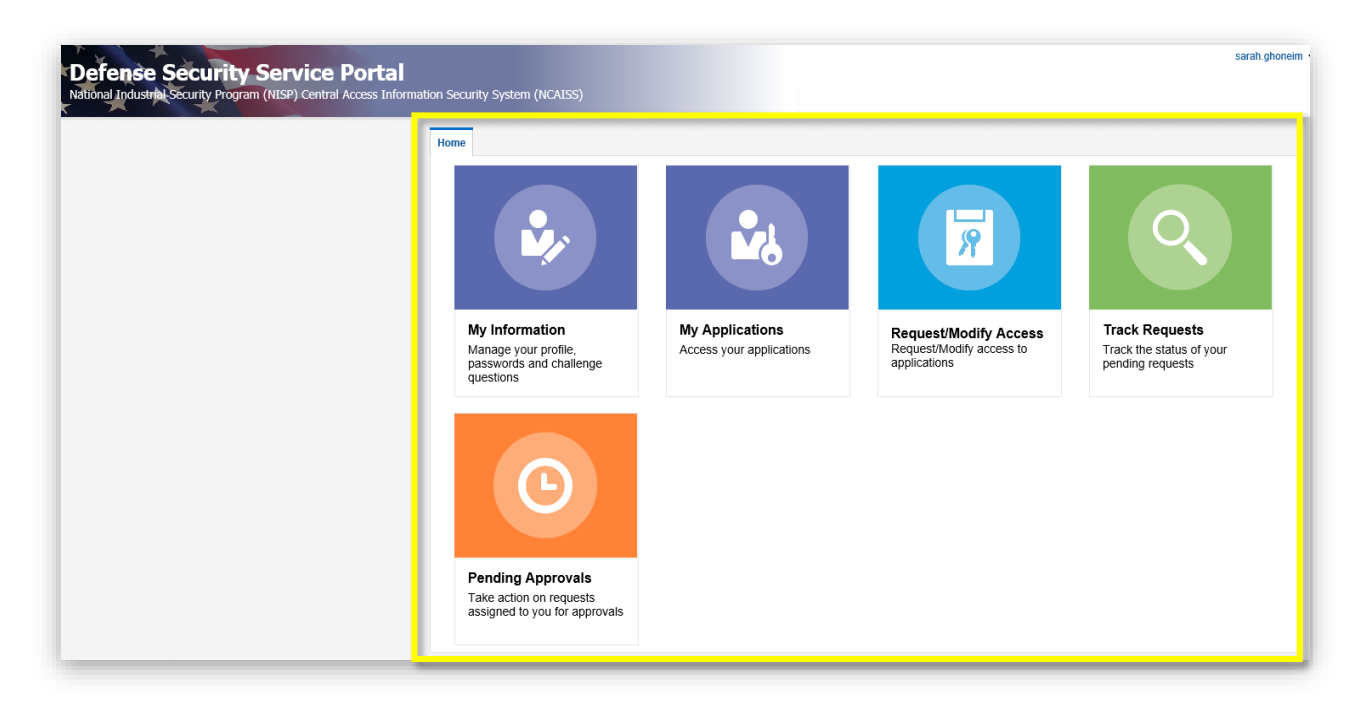

18. Via the "Request/Modify Access" tile, users can request a NISS role. For instructions on how to register for a NISS account, see the <u>NISS User Role Request</u> section of this job aid.

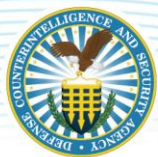

### FORGOT YOUR PASSWORD

1. If you forgot your NCAISS login password, click the **Forgot you password?** box highlighted below.

| ogin to DSS Portal      | Register CAC/ECA                                                                                                    |
|-------------------------|----------------------------------------------------------------------------------------------------|
| CAC/ECA Login           | Enter your Account ID and Password and click Submit to associate your CAC/ECA certificate with your account. You must have an account in order to register your CAC/ECA certificate. |
| Self Enrollment         | Account ID:                                                                                                    |
| Register for an account | Password:                                                                                                    |
|                         | Submit                                                                                                    |
| Forgot your password?   |                                                                                                    |

2. Type your Account ID into the **User Login** field then click the **Next** button.

| Identity Self Service                   | × +                                                                                                    |                          |                               |                            |                                  |               | -      | đ   |
|-----------------------------------------|----------------------------------------------------------------------------------------------------|--------------------------|-------------------------------|----------------------------|----------------------------------|---------------|--------|-----|
| ↔ ♂ ℃ ŵ                                 | Image: The second second se | /faces/forgotpasswo      | ord?_afrLoop=21728964         | 72584267&_afrWindowMode=0& | _afrWindowld≈4g1lgnbui&_ac 🚥 🗵 🟠 |               | III\ ( | D C |
| Defen<br>National Industrial Security I | se Security Service Porta<br>Program (NISP) Central Access Information Securit                                                                                                    | al<br>ty System (NCAISS) |                               |                            | Ano                              | nymous 🔻 Help | ***    |     |
|                                         | Forgot Password                                                                                                    | Identify Yourself        | Answer Challenge<br>Questions | Select A New<br>Password   | Cancel Next                      |               |        |     |
|                                         | Please identify yourself     User Login Johnny Applesed                                                                                                    | 1                        |                               |                            | * Required field                 |               |        |     |
|                                         | EOB DEEC(AL LISE ON VILCOMMEND 3014_D                                                                                                    | atanza Sarurti Sandra    | All Dinhite Discovered        |                            |                                  |               |        |     |

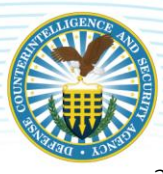

3. Answer the different "Challenge Questions" based on the responses you provided during the NCAISS account registration process. Click the Next button when done.

| A CAL                             |                                                                                                |                  |
|-----------------------------------|------------------------------------------------------------------------------------------------|------------------|
| National Industrial Security Prog | Security Service Portal am (NISP) Central Access Information Security System (NCAISS)          | Anonyme          |
|                                   | Forgot Password Can<br>Mertify Yourself Answer Challenge<br>Ouestions Select A New<br>Password | el Back Next     |
|                                   |                                                                                                | * Required field |
|                                   | What is your Pavorite Color?  Blue What is your Place of Birth?                                |                  |
|                                   | San Diego What was your Pirst Car Model?                                                       |                  |
|                                   |                                                                                                |                  |

4. Enter a new password into the Enter new Password field then re-enter the password into Reenter new password field.

*Note*: Click the *"i" icon*, **1**, to learn more about the password requirements

5. Click the **Save** button to complete the new password request. Use this newly created password when registering your CAC/ECA.

| Defense Security Service Portal<br>National Industrial Sourity Program (NISP) Central Access Information Security System (NCAISS)          | R                                        | anymous 🔻 Help 🚥 |
|----------------------------------------------------------------------------------------------------|------------------------------------------|------------------|
| Forgot Password                                                                                                    | Cancel Back Save                         |                  |
| Please enter new password     * Enter new password     * Re-enter new password                                                             | * Required field                         |                  |
| FOR OFFICIAL USE CNLY (Copyright 6-2014) Defence Security Service  <br>Contact DSS   FAQs   Accessibility   USA gov   Security and Privacy | Is Reserved<br>Act   FOIA   Terms of Use |                  |

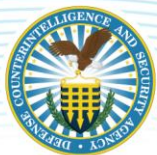

# NISS USER ROLE REQUEST FOR INDUSTRY

1. From the "Defense Security Service Portal", click Request/Modify Access.

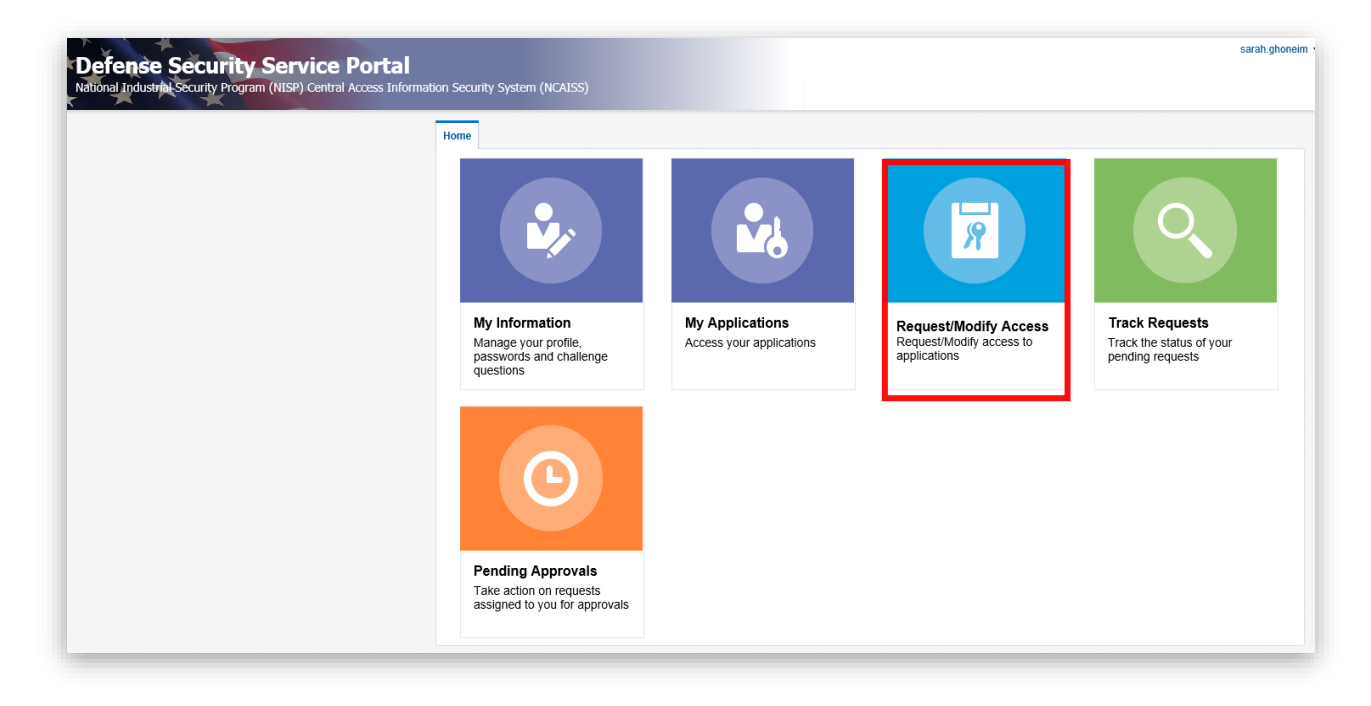

2. Upon clicking Request/Modify Access, you will be directed to the NCAISS Access Request page. Navigate to the "NISS Requests" section then click **Request/Manage NISS Access**.

| NCAISS Requests<br>Request an NCAISS Role |
|-------------------------------------------|
| NCAISS Requests<br>Request an NCAISS Role |
| Request an NCAISS Role                    |
|                                           |
|                                           |
| NISS Requests                             |
| Request/Manage NISS Access                |
| Manage NISS User Access                   |
|                                           |

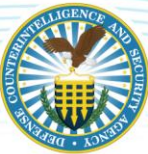

3. You will be directed to the "NISS User Access" page. Complete the required fields as demonstrated below.

| NISS User Access                       |                                                                                              |
|----------------------------------------|----------------------------------------------------------------------------------------------|
| Please complete all inform management. | ation requested below and click 'Next' when complete, or click 'Cancel' to return to account |
| NISS User<br>User ID                   | HOLLIE.OTTO                                                                                  |
| First Name                             | Hollie                                                                                       |
| Last Name                              | Otto .                                                                                       |
| Suffix                                 |                                                                                              |
| Email                                  | hollie.otto@external.com                                                                     |
| * Organization Name                    | Example Company                                                                              |
| * Street Address                       | 1 Fruit Lane                                                                                 |
| * City                                 | Arlington                                                                                    |
| * State                                | Virginia 🗸                                                                                   |
| * Zip Code                             | 22209                                                                                        |
| * Phone                                | 000-111-2222                                                                                 |

4. Complete the "NISS Access Request" section fields of the "NISS User Access" form.

| * NISS Category          | $\checkmark$ |        |
|--------------------------|--------------|--------|
| * CAGE Code<br>Requested |              |        |
| * Role Requested         | $\checkmark$ |        |
| * Timezone               |              | $\sim$ |
| Selected DSS             | NISS         |        |

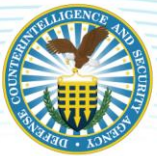

- 5. Click the **NISS Category** dropdown and select one of three options: Facility Clearance Verifier, Security Staff, or Sponsor.
  - Choose **Facility Clearance Verifier** if you need to determine the facility clearance information for another company.
  - Choose Security Staff if you are a member of the company's security team.
  - Choose **Sponsor** if you need to sponsor a company for a facility clearance or facility clearance upgrade.
  - Depending on the NISS Category selected, the Role Requested list populates accordingly. Click the **Role Requested** dropdown then select the corresponding role.
- 6. Click the **Timezone** dropdown then select the applicable time zone.

| NISS Access Request         |                                                      |
|-----------------------------|------------------------------------------------------|
| * NISS Category             | Sponsor                                              |
| * CAGE Code<br>Requested    | TE1161                                               |
| * Role Requested            | Sponsor Industr                                      |
| * Timezone                  | (GMT-05:00) Eastern Standard Time (America/New_York) |
| Selected DSS<br>Application | NISS                                                 |
| Active NISS Access          |                                                      |

**Note**: If you select Sponsor as your NISS Category, only one option will appear in the Role Requested list: Sponsor Industry, as depicted in the image below.

| NISS Access Request      |                  |
|--------------------------|------------------|
| * NISS Category          | Sponsor 🗸        |
| * CAGE Code<br>Requested | Sample CAGE Code |
| * Role Requested         | <u> </u>         |
| * Timezone               | Sponsor Industry |

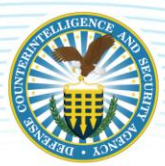

*Note*: If you select Facility Clearance Verifier as your NISS Category, one option will appear in the Role Requested list: FCV Industry, as depicted in the image below.

| NISS Access Request      |                             |
|--------------------------|-----------------------------|
| * NISS Category          | Facility Clearance Verifier |
| * CAGE Code<br>Requested | Sample CAGE Code            |
| * Role Requested         |                             |
| * Timezone               | FCV Industry                |

**Note**: If you select Security Staff as your NISS Category, six options will appear in the Role Requested list: Assistant Facility Security Officer (AFSO), Corporate Security Officer, Facility Security Officer (FSO), Information System Security Manager (ISSM), Key Management Personnel (KMP), and Other Security Staff, as depicted in the image below.

| NISS Access Request      |                                                                                                    |  |  |  |
|--------------------------|----------------------------------------------------------------------------------------------------|--|--|--|
| * NISS Category          | Security Staff                                                                                                    |  |  |  |
| * CAGE Code<br>Requested | Sample CAGE Code                                                                                                    |  |  |  |
| * Role Requested         |                                                                                                    |  |  |  |
| * Timezone               | Assistant Facility Security Officer (AFSO)<br>Corporate Security Officer<br>Facility Security Officer (FSO)<br>Information System Security Manager (ISSM) |  |  |  |
|                          | Information System Security Manager (ISSM)<br>Key Management Personnel (KMP)<br>Other Security Staff                                                      |  |  |  |

- 7. Any previously approved roles are listed in the "Active NISS Access" table
  - To remove an existing role, click the **checkbox** in the "Delete" column that corresponds to the role you wish to delete then click the **Next** button.

| CAGE Code | NISS Category      | NISS Role    | Delete |
|-----------|--------------------|--------------|--------|
| TE1161    | Facility Clearance | FCV Industry |        |

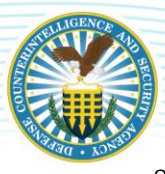

8. Click the **Next** button to proceed.

| CAGE CODE | NISS Category      | NISS Role    | Delet        |
|-----------|--------------------|--------------|--------------|
| TE1161    | Facility Clearance | FCV Industry | $\checkmark$ |

*Note*: Failure to complete any required field(s) will result in an error message upon clicking the *Next* button, as pictured below. Click *OK* then update the required fields accordingly.

| 8 Error                              | ×    |
|--------------------------------------|------|
| CAGE Code Requested is a required fi | eld. |
|                                      | ОК   |

9. After clicking the "Next" button, a preview page will appear – review the information then select **Confirm** to submit your request to add and/or remove a NISS user role.

*Note*: To make edits to the information provided, click the *Edit* button. Once complete, repeat step seven. Please advise, any roles requested to be deleted will have a checkmark as shown below.

| 'Confirm.' | ut the checkbox checked in | në Deletë column wili bë revoke | ed after clicking |
|------------|----------------------------|---------------------------------|-------------------|
| CAGE Code  | NISS Category              | NISS Role                       | Delet             |
| TE1161     | Facility Clearance         | FCV Industry                    |                   |
| TE1161     | Facility Clearance         | FCV Industry                    |                   |

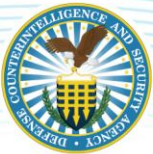

10. Upon clicking the "Confirm" button, a confirmation appears that the request has been successfully submitted. Click the **OK** button.

|                                                  | esstuny!                           |                   |    |
|--------------------------------------------------|------------------------------------|-------------------|----|
| The following NISS Access request h              | as been submitted.                 |                   |    |
| NISS Category Spons                              | SOF                                |                   |    |
| Role Requested Spons                             | sor Industry                       |                   |    |
|                                                  |                                    |                   |    |
| Existing roles with the checkb                   | oox checked in the 'Delete' column | will be revoked.' | (* |
|                                                  |                                    | Delete            |    |
| NISS Category                                    | 1100 1000                          |                   |    |
| NISS Category<br>Facility Clearance Verifier (FC | CV) FCV Industry                   | $\checkmark$      |    |

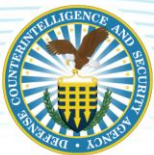

# NISS USER ROLE REQUEST FOR GOVERNMENT

1. From the NCAISS homepage, navigate to the "Login to DSS Portal" tab then click the CAC/ECA Login button.

| <b>i</b> Note: If you have recently        | used your CAC/ECA to login, you may not                                                                                  | be prompted for your PIN and/or Certificate.                                                                                                    |
|--------------------------------------------|----------------------------------------------------------------------------------------------------|----------------------------------------------------------------------------------------------------|
| Login to DSS Portal                        | Threat Advisory                                                                                                    | FAQs                                                                                                    |
| CAC/ECA Login                              | Read more                                                                                                    | <ul> <li>Setting up Firefox to work with Card readers?</li> <li>NCAISS not loading in Firefox?</li> <li>What is the NCAISS?</li> </ul>                                                                                                    |
| Register CAC/ECA                           | Links<br>DSS Applications                                                                                                | <ul> <li>What is the Single Sign-on?</li> <li>How do I create an NCAISS account?</li> <li>How do I reset my password?</li> <li>How do I associate CAC/ECA with my account?</li> <li>From where do I create a for CA certificate?</li> </ul> |
| Self Enrollment<br>Register for an account | <ul> <li>Additional NCAISS Information</li> <li>DoD Approved PKIs</li> <li>DSS Application Status Information</li> </ul> | <ul> <li>How do I log into NCAISS using my CAC/ECA?</li> <li>How can I find help?</li> <li>CAC error message "Page cannot be displayed"?</li> <li>See ALL FAQs</li> </ul>                                                                   |

2. You are prompted to select and confirm your certificate once again – click the **OK** button.

| Windows Security                 | ×                  |
|----------------------------------|--------------------|
| Select a Certificate             |                    |
| Site ncaiss-sso.dss.mil needs yc | our credentials:   |
| D - APPLESEED.JO                 | HNNY.J             |
| Issuer: DOD ID CA-               | ##                 |
| Valid From: 3/17/2019            | to 3/18/2020       |
| Click here to view cert          | ificate properties |
| More choices                     |                    |
| ОК                               | Cancel             |
|                                  |                    |

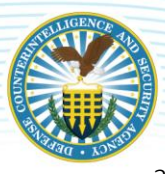

3. You will be redirected to the "Defense Security Service Portal." Click Request/Modify Access.

| Defense Security Service Portal<br>National Industrial Security Program (NISP) Central Access Informat | ion Security System (NCAISS)                                                   |                                             |                                                                   | sarah.ghoneim                                                                                                    |
|----------------------------------------------------------------------------------------------------|--------------------------------------------------------------------------------|---------------------------------------------|-------------------------------------------------------------------|----------------------------------------------------------------------------------------------------|
|                                                                                                    | Home                                                                           |                                             |                                                                   |                                                                                                    |
|                                                                                                    | My Information<br>Manage your profile:<br>passwords and challenge<br>questions | My Applications<br>Access your applications | Request/Modify Access<br>Request/Modify access to<br>applications | Control         Control         Control <t< td=""></t<> |
|                                                                                                    | Pending Approvals<br>Take action on requests<br>assigned to you for approvals  |                                             |                                                                   |                                                                                                    |

4. Upon clicking Request/Modify Access, you will be directed to the NCAISS Access Request page. Navigate to the "NISS Requests" section then click **Request/Manage NISS Access**.

| Please choose one of the following request options.          NCAISS Requests         Request an NCAISS Role         NISS Requests         Request/Manage NISS Access         Manage NISS User Access         OBMS Requests | NCAISS Access Request                                            |  |
|----------------------------------------------------------------------------------------------------|------------------------------------------------------------------|--|
| NCAISS Requests<br>Request an NCAISS Role<br>NISS Requests<br>Request/Manage NISS Access<br>Manage NISS User Access                                                                                                    | Please choose one of the following request options.              |  |
| Request an NCAISS Role NISS Requests Request/Manage NISS Access Manage NISS User Access OBMS Requests                                                                                                    | NCAISS Requests                                                  |  |
| NISS Requests<br>Request/Manage NISS Access<br>Manage NISS User Access<br>OBMS Requests                                                                                                    | Request an NCAISS Role                                           |  |
| NISS Requests RequestManage NISS Access Manage NISS User Access OBMS Requests                                                                                                    |                                                                  |  |
| Request/Manage NISS Access Manage NISS User Access OBMS Requests                                                                                                    | NISS Requests                                                    |  |
| OBMS Requests                                                                                                    |                                                                  |  |
| OBMS Requests                                                                                                    | Request/Manage NISS Access                                       |  |
| ODING Requests                                                                                                    | Request/Manage NISS Access<br>Manage NISS User Access            |  |
|                                                                                                    | Request/Manage NISS Access Manage NISS User Access OBMS Requests |  |

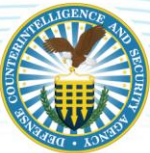

5. You will be directed to the "NISS User Access" page – complete the required fields as demonstrated below.

| NISS User Access                       |                                                                                              |
|----------------------------------------|----------------------------------------------------------------------------------------------|
| Please complete all inform management. | ation requested below and click 'Next' when complete, or click 'Cancel' to return to account |
| NISS User                              |                                                                                              |
| User ID                                | HOLLIE.OTTO                                                                                  |
| First Name                             | Hollie                                                                                       |
| Last Name                              | Otto .                                                                                       |
| Suffix                                 |                                                                                              |
| Email                                  | hollie.otto@ dos.gov                                                                         |
| * Organization Name                    | Example Agency                                                                               |
| * Street Address                       | 1 Fruit Lane                                                                                 |
| * City                                 | Artington                                                                                    |
| * State                                | Virginia                                                                                     |
| * Zip Code                             | 22209                                                                                        |
| * Phone                                | 000-111-2222                                                                                 |

6. Complete the "NISS Access Request" section fields of the "NISS User Access" form.

| * Office Name    |              |  |
|------------------|--------------|--|
| * Agency         |              |  |
| * NISS Category  | $\checkmark$ |  |
| * Role Requested | <b>~</b>     |  |
| * Timezone       |              |  |

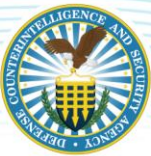

- 7. Enter your **Office Name** then use the dropdown to select the **Agency**. In the NISS Category dropdown, select a **NISS Category** option (Facility Clearance Verifier or Sponsor):
  - If you need to submit a facility clearance verification request in order to determine facility clearance information about a company, choose **Facility Clearance Verifier**.
  - If you need to sponsor a company for a facility clearance or facility clearance upgrade, select **Sponsor**.
  - Depending on the NISS Category selected, the Role Requested list populates accordingly. Click the **Role Requested** dropdown then select the corresponding role.
- 8. Click the **Timezone** dropdown then select the applicable time zone.

| NISS Access Request |                                                    |   |
|---------------------|----------------------------------------------------|---|
| * Office Name       | Sample Office Name Here                            |   |
| * Agency            | Department of State                                | ~ |
| * NISS Category     | Sponsor                                            | _ |
| * Role Requested    | Sponsor Government Contracting Activity (GCA)      | ~ |
| * Timezone (G       | MT-05:00) Eastern Standard Time (America/New_York) | ~ |

**Note**: If you select Sponsor as your NISS Category, only one option will appear in the Role Requested list: Sponsor Government Contracting Agency (GCA), as depicted in the image below.

| * Office Name               | Sample Office Name Here              |           |
|-----------------------------|--------------------------------------|-----------|
| * Agency                    | Defense Security Service             | ~         |
| * NISS Category             | Sponsor                              | ·         |
| * Role Requested            |                                      | ~         |
| Selected DSS<br>Application | Sponsor Government Contracting Activ | ity (GCA) |

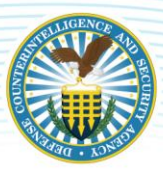

**Note**: If you select Facility Clearance Verifier as your NISS Category, two options will appear in the Role Requested list: FCV Government Contracting Agency (GCA) or FCV Other Government Activity (OGA), as depicted in the image below.

| NISS Access Request         |                                                                                  |
|-----------------------------|----------------------------------------------------------------------------------|
| * Office Name               | Sample Office Name                                                               |
| * Agency                    | Defense Security Service                                                         |
| * NISS Category             | Facility Clearance Verifier                                                      |
| * Role Requested            | ✓                                                                                |
| Selected DSS<br>Application | FCV Government Contracting Activity (GCA)<br>FCV Other Government Activity (OGA) |
|                             |                                                                                  |

- 9. Any previously approved roles are listed in the "Active NISS Access" table.
  - To remove an existing role, click the **checkbox** in the "Delete" column that corresponds to the role you wish to delete then click the **Next** button.

| NISS Category         NISS Role           Sponsor         Sponsor Government Contracting Activi |        |                                       | To remove an existing to |  |
|-------------------------------------------------------------------------------------------------|--------|---------------------------------------|--------------------------|--|
| Sponsor Sponsor Government Contracting Activi                                                   | Delete | NISS Role                             | NISS Category            |  |
|                                                                                                 |        | Sponsor Government Contracting Activi | Sponsor                  |  |
|                                                                                                 | -      |                                       | 1                        |  |
|                                                                                                 |        |                                       |                          |  |

10. Click the **Next** button to proceed.

| NISS Category | NISS Role                   | Delete     |
|---------------|-----------------------------|------------|
| Sponsor       | Sponsor Government Contract | ing Activi |

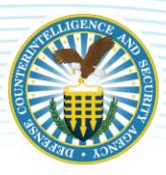

*Note*: Failure to complete any required field(s) will result in an error message upon clicking the *Next* button, as pictured below. Click *OK* then update the required fields accordingly.

| 8 Error                      | ×    |
|------------------------------|------|
| Office Name is a required fi | eld. |
| [                            | ок   |

11. After clicking the "Next" button, a preview page will appear – review the information then select **Confirm** to submit the request to add and/or remove a NISS user role.

*Note*: To make edits to the information provided, click the *Edit* button. Once complete, repeat step ten. Please advise, any roles requested to be deleted will have a checkmark as shown below.

| Access  | Existing roles with the check | hox checked in the 'Delete' column will be revoked af | ter clicking |
|---------|-------------------------------|-------------------------------------------------------|--------------|
|         | 'Confirm.'                    | box checked in the Delete column will be revoked at   | ier clicking |
|         | NISS Category                 | NISS Role                                             | Delete       |
|         | Sponsor                       | Sponsor Government Contracting                        | ~            |
|         |                               |                                                       |              |
| Confirm | Cancel                        |                                                       |              |

12. Upon clicking the "Confirm" button, a confirmation appears that the request has been successfully submitted. Click the **OK** button.

|                                       | Successfully!                                                       |                  |  |
|---------------------------------------|---------------------------------------------------------------------|------------------|--|
| The following NISS Access re          | equest has been submitted.                                          |                  |  |
| NISS Category<br>Role Requested       | Sponsor<br>Government Contracting Activity                          |                  |  |
| Existing roles with the NISS Category | e checkbox checked in the 'Delete' column will be revenue NISS Role | oked.'<br>Delete |  |
| Sponsor                               | Sponsor Government Contracting                                      |                  |  |
| openeer                               |                                                                     |                  |  |

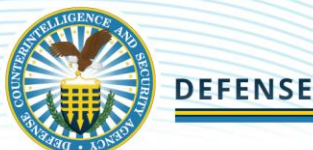

# TRACKING NISS ACCOUNT REQUESTS

Users can track the status of their NISS role requests via the NCAISS DSS Portal. This feature can also be used to withdraw any pending role requests.

1. Users will be redirected to the DSS Portal. Click Track Requests.

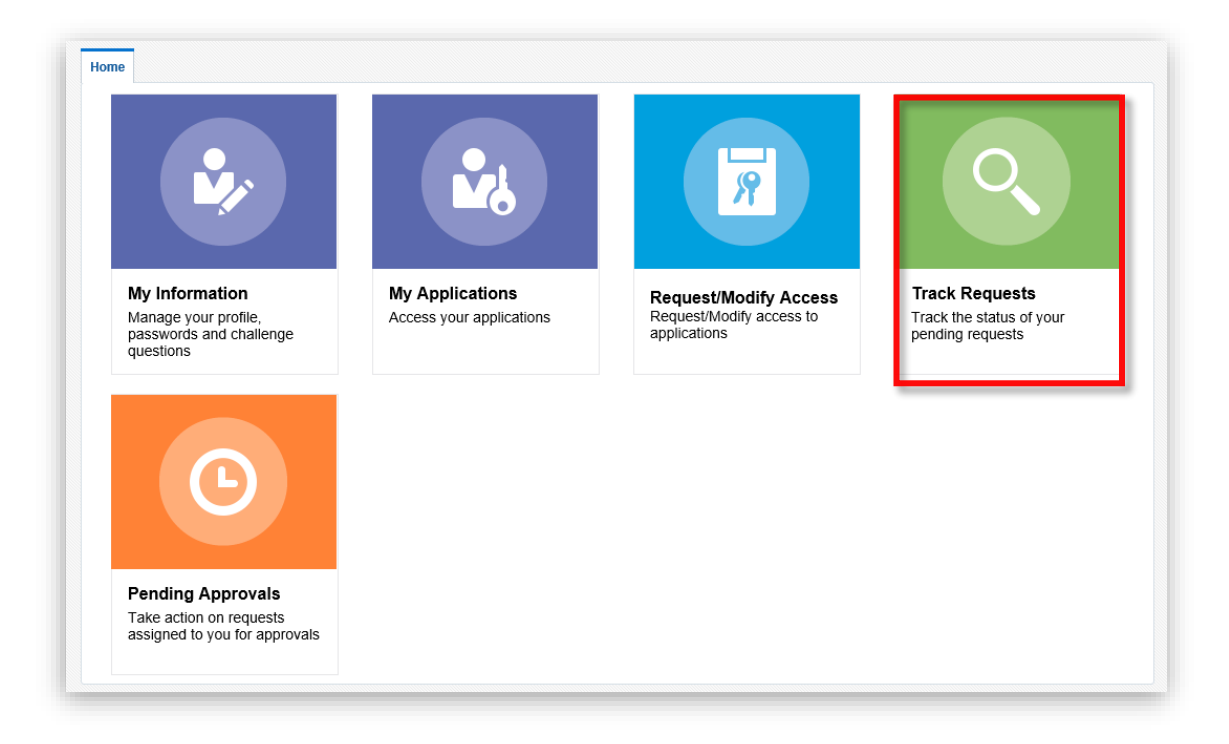

2. The "Track Requests" tab does not automatically display requests – users must first click the **magnifying glass** icon to generate a list of pending and past requests.

| Search Request ID    | ۹. Advanced                         |                      |                            |
|----------------------|-------------------------------------|----------------------|----------------------------|
|                      |                                     |                      | Show Requests Raised By Me |
| Actions 🗸 View 👻 💥 V | Vithdraw Request 🛛 💥 Delete Request | 🖒 Refresh 🔄 🗐 Detach |                            |
| Request ID           | Request Type                        | Status               | Requested Date             |
| No data to display   |                                     |                      |                            |
| <                    |                                     |                      |                            |

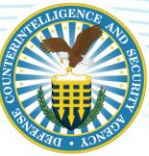

- 3. "Track Requests" records will display. Click the "**Request ID**" to see additional details of the request.
  - The "Status" column displays the current status of the request. In this example, the status is "Request Awaiting Approval", which means a determination to approve or reject this request has not yet been made. For information regarding the approval chains, please see <u>NISS Internal User Roles and Approval Chains</u>.

| Home Track Requests x      |                               |                           |                  |              |
|----------------------------|-------------------------------|---------------------------|------------------|--------------|
| Search Request ID          | Q Advanced                    |                           |                  |              |
|                            |                               |                           | Show Remosts     | taised By Ma |
| Actions = Mour = V Mich da | - D                           |                           | anow requests r  | and by the   |
| Request ID                 | Request Type                  | Status Requested Date     |                  |              |
| Request ID: 23002          | Provision ApplicationInstance | Request Awaiting Approval | January 24, 2020 |              |
| Request ID: 23003          | Modify Account                | Request Awaiting Approval | January 24, 2020 |              |
|                            |                               |                           |                  |              |

- 4. After clicking the "Request ID," additional request details will display. Click the "**Track Requests**" tab to return to the list of NISS role requests.
- 5. To withdraw your request, click the **Withdraw Request** button. You will be prompted to confirm the withdrawal request.

| ecurity Service Portal<br>Scurity Program (NISP) Central Access Information Security | System (NCAISS) |                        |                           | Self Service Mana  |
|--------------------------------------------------------------------------------------|-----------------|------------------------|---------------------------|--------------------|
| Home Track Requests x Request Details:                                               | 23003 ×         |                        |                           |                    |
| Summary Information                                                                  |                 |                        | 🕅 Refresh                 | 🗙 Withdraw Request |
| Request Id 23003                                                                     |                 | Requester              | sarah.ghoneim             |                    |
| Requested Date 1/24/2020                                                             |                 | Status                 | Request Awaiting Approval |                    |
| Justification                                                                        |                 | Parent Request ID      |                           |                    |
|                                                                                      |                 | Request Type           | Modify Account            |                    |
| Request Details Approval Details                                                     |                 |                        |                           |                    |
| ◢ Target Users                                                                       | κ.              | A Related Requests     |                           |                    |
| Display Name                                                                         | E-mail          | Beneficiary Request Id | Requested Item Status     |                    |
| sarah.ghoneim                                                                        | i sarah.ghoneim | No data to display.    |                           |                    |

**Note**: Users will be notified via email once their NISS role request has been approved or rejected. The notification will be sent to the email address associated with your NCAISS account.

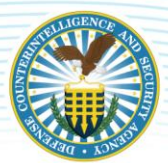

# LOGGING INTO NISS

Once your initial NISS role request is approved, the "NISS Application" link is now available under "My Applications". To login to NISS, follow the steps below.

1. From the NCAISS homepage, navigate to the "Login to DSS Portal" tab and click the CAC/ECA Login button.

| Login to DSS Portal                      | Threat Advisory                                                                                                    | FAQS                                                                                                    |
|------------------------------------------|----------------------------------------------------------------------------------------------------|----------------------------------------------------------------------------------------------------|
| Register CAC/ECA<br>Register Certificate | Links<br>DSS Applications                                                                                                | <ul> <li>What is the Single Sign-on?</li> <li>How do I create an NCAISS account?</li> <li>How do I reset my password?</li> <li>How do I associate CAC/ECA with my account?</li> <li>From where do I get an ECA certificate?</li> </ul> |
| Self Enrollment                          | <ul> <li>Additional NCAISS Information</li> <li>DoD Approved PKIs</li> <li>DSS Application Status Information</li> </ul> | <ul> <li>How do I log into NCAISS using my CAC/ECA?</li> <li>How can I find help?</li> <li>CAC error message "Page cannot be displayed"?</li> </ul>                                                                                    |

2. Select and confirm the certificate then click the **OK** button.

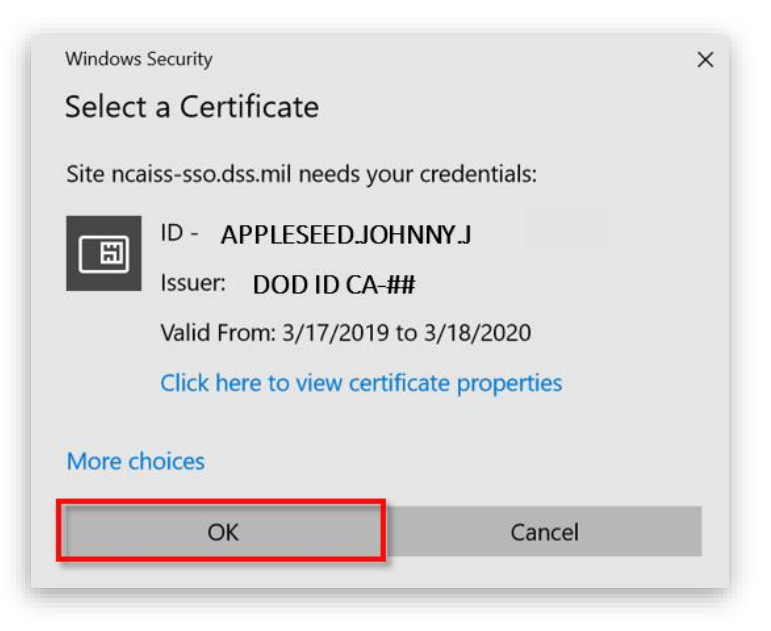

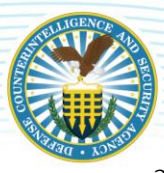

3. You will be redirected to the "Defense Security Service Portal". Click My Applications.

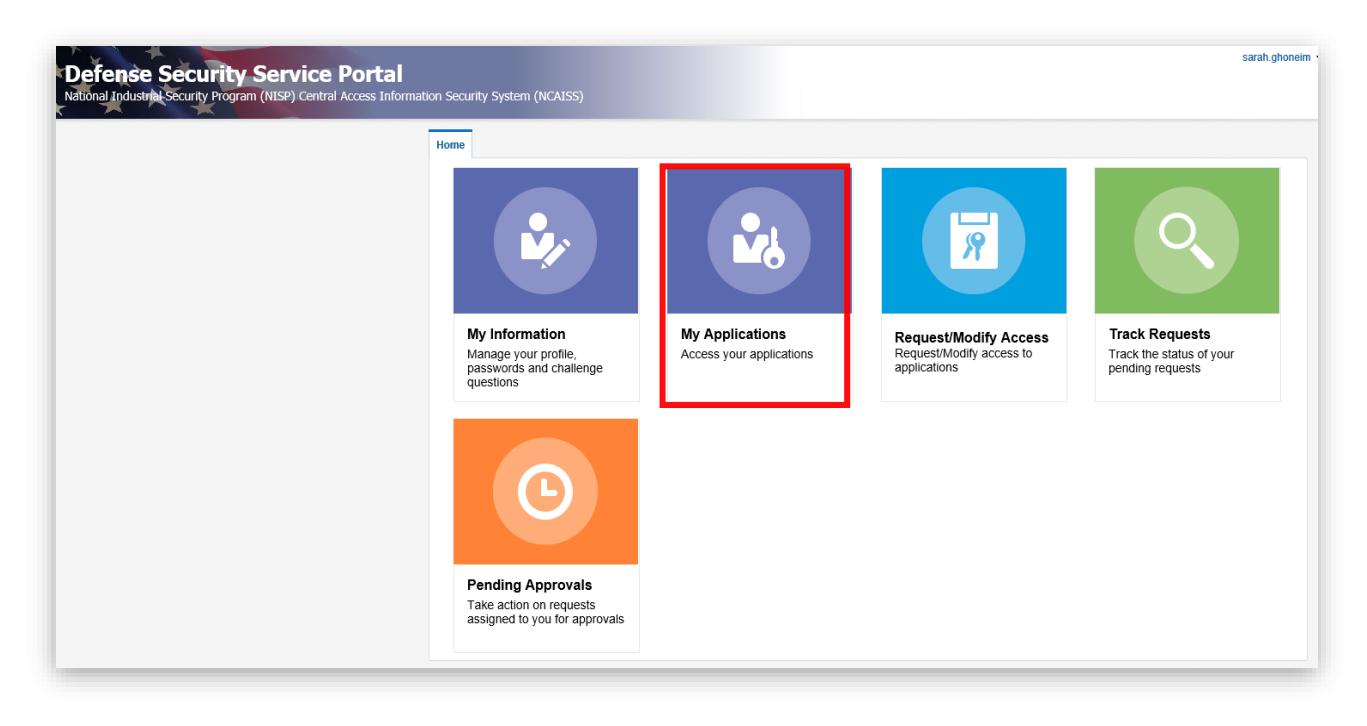

4. The "NISS Application" will be available after the initial role request is approved. Click the **NISS Application** link to log in.

| Home Pending Approvals ×                                                             |                                                                                                    |                                                                   |                                                                |
|--------------------------------------------------------------------------------------|----------------------------------------------------------------------------------------------------|-------------------------------------------------------------------|----------------------------------------------------------------|
| My Information<br>Manage your profile,<br>passwords and challenge                    | NISS Application<br>Access your applications                                                       | Request/Modify Access<br>Request/Modify Access to<br>applications | Track Requests<br>Track the status of your<br>pending requests |
|                                                                                      | C                                                                                                  |                                                                   |                                                                |
| Reports<br>Run Reports                                                               | Pending Approvals<br>Take action on requests<br>assigned to you for approvals                      |                                                                   |                                                                |
| FOR OFFICIAL USE ONLY   Copyright @ 2014<br>Contact DSS   FAQs   Accessibility   USA | Defense Security Service   All Rights Reserved     Qov   Security and Privacy   No Fear Act   FOIA | Terms of Use                                                      |                                                                |

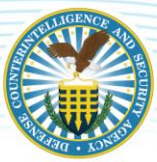

5. You will be directed to the NISS Disclaimer page – review the information on the page then click the **I Accept** button to move forward.

| UNCLASSIFIED # POUD                                                                                                    |
|----------------------------------------------------------------------------------------------------|
| Disclaimer                                                                                                    |
| is is an official U.S. Government (USG) Information System (IS) for authorized use only.<br>not Discuss, Enter, Transfer, Process, or Transmit Classified Sensitive National Security information of greater sensitivity than that for which this system is<br>thorized. Use of this system constitutes consent to security testing and monitoring. All individuals are advised that system administrators may provide evidence of<br>suble criminal activity identified during such monitoring to appropriate law enforcement officials. Unauthorized attempts to upload, download or change<br>formation is structure prohibited and may be punsibable under the Computer Frand and Abuse Act of 1987, the National Information Infrastructure Protection Act<br>1996, and United States Code Title 18, Section 1030. Under the Privacy Act of 1914 individuals with access to NISS must afeguard personnel information<br>rireved through this system. Disclosure of information in geverned by Title 5, United State Code, Section 552a, Public Law 93-579, DoDD 5400.11-R and the<br>plicable service directives. Information contained herein is exempt from mandatory disclosure under FOAL. Exemption(s) 6 and 7 c apply. |
| u are accessing a U.S. Government (USG) Information System (IS) that is provided for USG-authorized use only. By using this IS (which includes any vice attached to this IS), you consent to the following conditions:                                                                                                    |
| The USG routinely intercepts and monitors communications on this IS for purposes including, but not limited to, penetration testing, COMSEC monitoring,<br>work operations and defense, personnel misconduct (PM), law enforcement (LE), and counterintelligence (CI) investigations.<br>It any tune, the USG may inspect and series data stored on this IS.<br>Communications using, or data stored on, this IS are not private, are subject to routine monitoring, interception, and earch, and may be disclosed or used for any<br>(S audhorized purpose.<br>This IS includes security measures (e.g., authentication and access controls) to protect USG interests—not for your personal benefit or privacy.<br>Novimithanding the above, using this IS does not constitute consents to PM, LE, or Cli messingative searching or monitoring of the content of privaleged<br>manufactions, or work product, related to personal representation or services by stormeys, psychotherapius, or clergy, and their assistants. Such communications                                                                                                    |
| 4B Control Number: 0704 0571. Expiration Date: 0430/2021<br>e public reporting burden for this collection of information is estimated to average 60 minutes per response, including time for reviewing instructions, searching<br>situng data sources, gathering and maintaining the data needed, and completing and reviewing the collection of information. Bend comments regarding this burden<br>matter or any other aspect of this collection of information, including usgestions for reducing the burden, to the Department of Defense. Washington<br>adquarters Service, Executive Services Directorate, Information Management Dirvision, 1155 Defense Pentagon, Washington, DC 20301-1155. Respondents<br>ould be aware that notwithstanding any other provision flaw, no person shall be subject to any penalty for failing to comply with a collection of information if it<br>es not display a currently valid OMB control number. Note, information provided on this form will be kept private to the extent permitted by law.                                                                                                    |
| UVACV ACT STATEMENT: This information system is associated with the following System of Records. Notice under final review.<br>ropes and Routine Uses. Information provided will be used to support DSS overaight mission of cleared industry. Information is used to process companies for<br>ality clearances, initiate and monitor personnel security clearances (PCL), and evaluate the validity of facility clearances personally Identifiable Information (U)<br>collected through and stored within this system to process key management personnel for PCL, contast execurity personnel at cleared companies, conduct security<br>ersight activities of cleared industry, and assist in submission of culpability reports for security violations. Information is For Official Use Only.<br>Incompt                                                                                                    |
| UNCLASSIFIED // FOUO                                                                                                    |

6. The NISS External Homepage displays – this signifies that you have successfully logged into NISS.

*Note*: You must complete these steps every 30 days or your NISS account will become locked. After 45 days of inactivity (not logging into NISS), your NISS account will be purged.

|                                                                                                    | UNCLASSIFIED // FOUO                                                                                                    |                                         |
|----------------------------------------------------------------------------------------------------|----------------------------------------------------------------------------------------------------|-----------------------------------------|
| U.S. Department<br>Defense Counteri                                                                                    | of Defense Facilities Management v  <br>ntelligence and Security Agency<br>Network Security Agency                                                                                                    | ∨   New ∨   ✿                           |
| WATIONAL IN                                                                                                    | JUSIRIAL SECURITY SYSTEM                                                                                                    |                                         |
| DASHBOARD FACILITY                                                                                                    | VERIFICATION REQUEST                                                                                                    | DASHBOARD VIEWS                         |
| -NISS External Hor                                                                                                    | ne Page                                                                                                    | -NISS External Home Page 📀              |
| Weekend Outage                                                                                                    | •                                                                                                    | Facility Clearance Sponsor<br>Dashboard |
| SCHEDULED OUTAG<br>DCSA OCIO has a sched<br>The maintenance window                                                     | E THIS WEEKEND<br>uled maintenance outage that requires service interruption for NCAISS which will impact NISS access<br>? for will run from 3:00 PM EST on 7 February 2020 to 6:00 AM EST 10 February 2020.                                                  | Facility Security Staff Dashboard<br>s. |
| Industry System Enhance                                                                                                | ement Submissions                                                                                                    |                                         |
| New Email to Capture S<br>DCSA has established a r<br>enhancements to the follo                                        | vystem Enhancements for Industry Users<br>new mailbox to capture system enhancement requests for Industry users. Please submit your system<br>wing email: <u>DCSA-NISS-Requirements@mail mil</u> .                                                            |                                         |
| Note, this is for <b>enhance</b><br>them by calling the DCS/<br>Center hours of operation                              | ments to system functionality only. If you are experiencing any abnormal behaviors please report<br>A Knowledge Center at <u>858-282-7682 and select Option 2, then Option 2</u> . The DCSA Knowledge<br>are Monday through Friday from 8:00AM to 6:00PM EST. |                                         |
| Government customers sl                                                                                                | nould continue to work through their security point of contact.                                                                                                    |                                         |
| Quick Links                                                                                                    | •                                                                                                    |                                         |
| Current Role (Click to Ch                                                                                              | nange Role): FCV Industry K2222                                                                                                    |                                         |
| Last Successful Login: 01/06/20                                                                                        | 220 12:08:22 PM                                                                                                    |                                         |
| 1. Access the Extern<br>2. Submit System F<br>3. Submit Facility Veril<br>4. View Facility Veril<br>5. View My FVR Not | tal Knowledge Base<br>eedback<br>effication Requests<br>ications<br>ifications                                                                                                    |                                         |
| 2. Submit System F<br>3. Submit Facility Ve<br>4. View Facility Veril<br>5. View My FVR Not                            | eedback<br>rification Requests<br>ifications                                                                                                    |                                         |

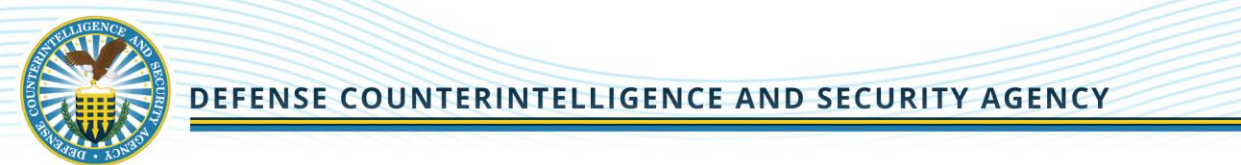

# **APPENDIX: UPDATING YOUR NCAISS INFORMATION**

1. From the "Defense Security Service Portal" homepage, click the **My Information** tile.

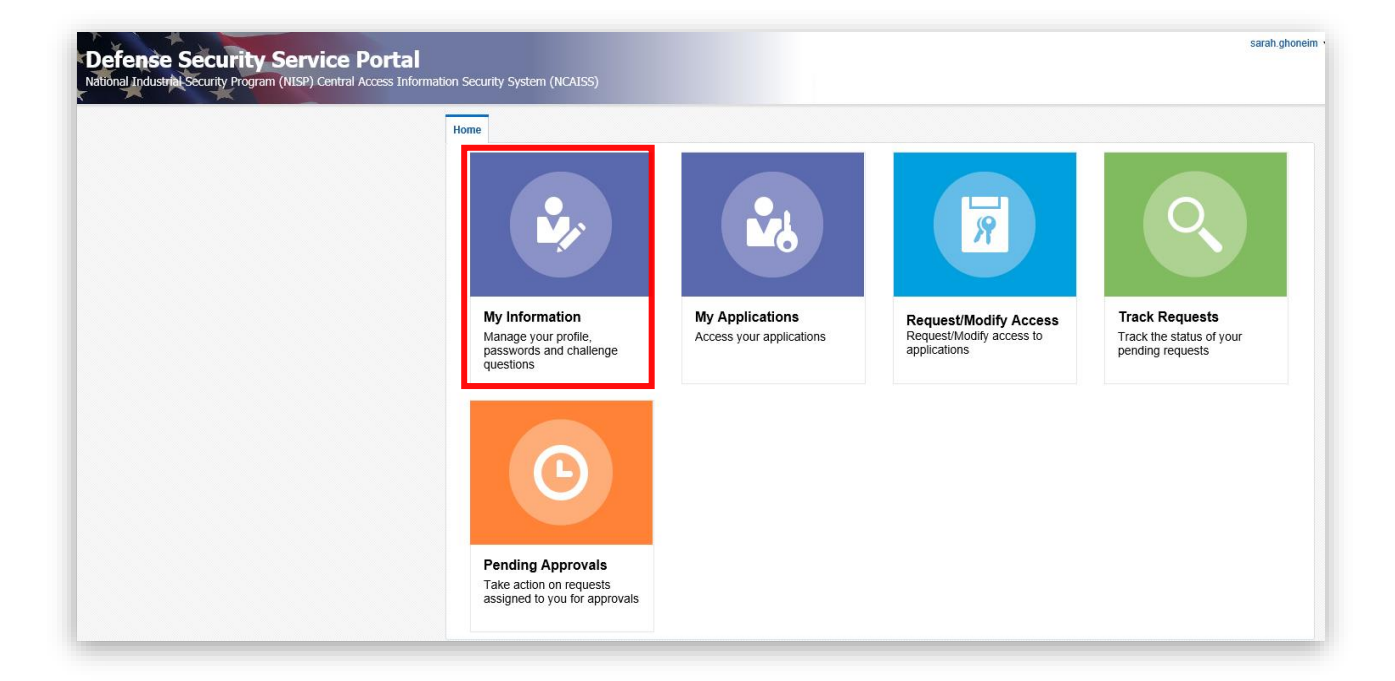

2. Users' NCAISS "Profile Content" and "Contact" information display. Click the **Edit** link to edit any of the information, except for name information.

*Note*: Users must contact the Knowledge Center to have a first name or last name updated.

| CCURITY Service Portal   |                                    |  |
|--------------------------|------------------------------------|--|
| Home My Information ×    |                                    |  |
| Johnny Appleseed         | * Required fields                  |  |
| A Basic User Information |                                    |  |
|                          | Edit                               |  |
|                          | Profile Content                    |  |
| Title                    |                                    |  |
| First Name               | Johnny                             |  |
| Middle Name              |                                    |  |
| Last Name                | Appleseed                          |  |
| Suffix                   |                                    |  |
| User Login               | Johnny.Appleseed                   |  |
|                          | Contact Information                |  |
| E-mai                    | johnny.appleseed@notarealemail.com |  |
| Telephone                | 703-123-4567                       |  |
| Street                   | 456 Main St                        |  |
| City                     | Catton                             |  |
| State                    | Virginia                           |  |

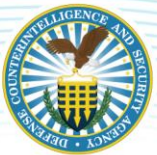

3. Update the information in the applicable fields.

*Note: <u>Do not</u> click the checkbox* as you are not a DCSA internal user.

4. Click the **Update** button to update your NCAISS user information.

| Title             |                        |                                                                                |
|-------------------|------------------------|--------------------------------------------------------------------------------|
| First Name        | Johnny                 |                                                                                |
| Middle Name       |                        |                                                                                |
| Last Name         | Appleseed              |                                                                                |
| Suffix            |                        |                                                                                |
| User ID           | Johnny.Appleseed       |                                                                                |
| Email             | accounts and access pr | ivileges and all NCAISS roles being revoked.                                   |
|                   | ,,.,.,.,               |                                                                                |
| DSS Internal User | By checking this be    | x, I confirm that I am a DSS internal user (i.e., DSS employee or contractor). |
| Phone             | 703-111-1111           |                                                                                |
| Organization Name | New Org Name           |                                                                                |
| Street Address    | 123 Main St.           |                                                                                |
| City              | Vienna                 |                                                                                |
| Ctata             | Virginia               | ×                                                                              |
| State             | 00400                  |                                                                                |
| Zip Code          | 22182                  |                                                                                |